# 1月24日(水)固定ページの編集&作成

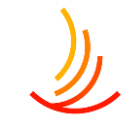

| <u>編集の入り口はここから</u> | P2  |
|--------------------|-----|
| 編集画面の説明            | P4  |
| ブロックの使い方           | P5  |
| 新しいページの作成方法        | P6  |
| 装飾の方法(見出しの活用)      | P7  |
| <u>リンクの設定方法</u>    | P8  |
| 文字の配置や効果の設定方法      | Р9  |
| URLの設定と公開日時の指定     | P10 |

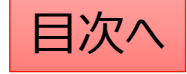

ページの編集について

HPにおけるお知らせ以外の個別のページの作成や編集は「固定ページ機能」を利用します。

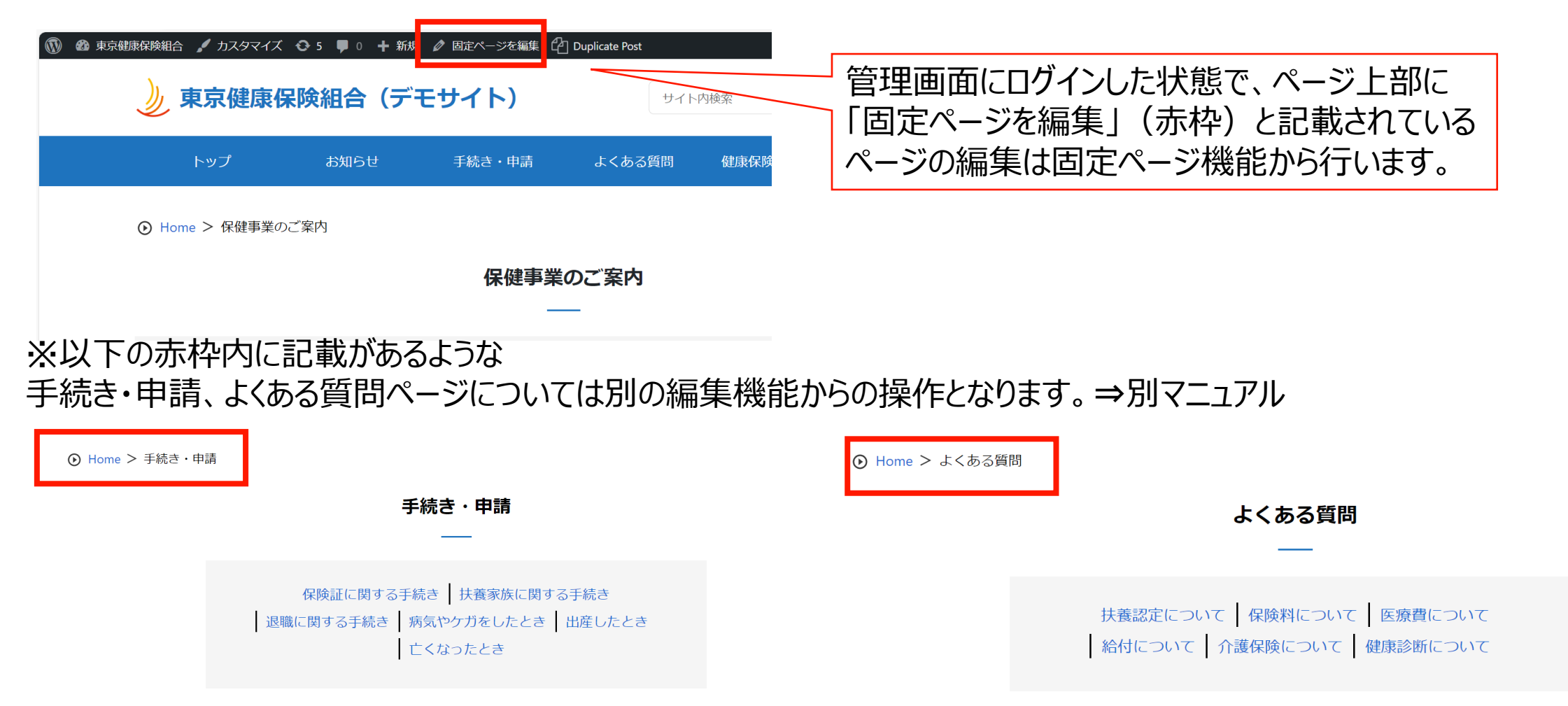

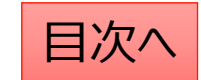

**CONFIDENTIAL** Copyright © 2024 株式会社保健同人フロンティア

### 固定ページ:既存のページの編集方法

既存のページを編集する際は、管理画面にログインした状態で該当のページを開き、ページ上部の「固定ページを編集」をクリックすると編集画面を開くことが可能です。

または、管理画面の「固定ページ一覧」から該当のページを検索して編集をすることも可能です。 削除や複製もこの画面から可能です。 ※削除する場合は「ゴミ箱へ移動」をクリック ※ページを複製する場合は「新規下書き」をクリック

| 🔞 かんしょう 🌒 東京健康保険組合 🖌 カスタマイズ 📢 | 🕞 4 🕊 0 🕂 新規 |        | ] Duplicate Post |  |
|-------------------------------|--------------|--------|------------------|--|
| 東京健康保険組合(デモサイト)               |              |        |                  |  |
| トップ                           | お知らせ         | 手続き・申請 | よくある質問           |  |
|                               |              |        |                  |  |
| 人間ドック                         |              |        |                  |  |
| 人間ドックに関する                     | 案内           |        |                  |  |

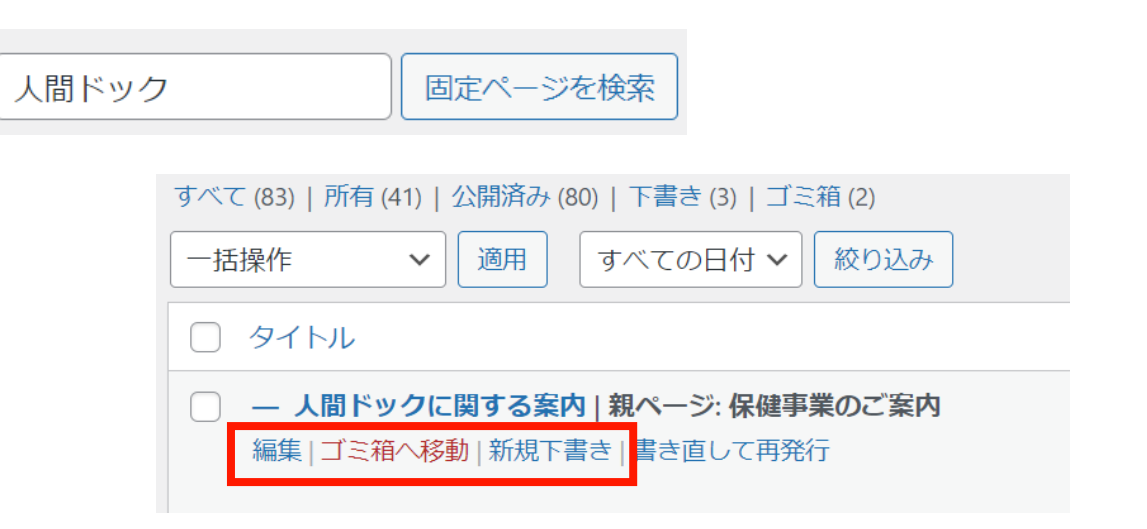

**CONFIDENTIAL** Copyright © 2024 株式会社保健同人フロンティア

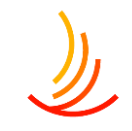

# 固定ページ:編集画面の使い方

固定ページ機能の編集画面はブロックというまとまりで構成されています。 ブロックには主に「見出しブロック」と「段落ブロック」が存在します。 「見出しブロック」は文字列の強調表示ができて、主に文章ごとのタイトルに利用します。 「段落ブロック」はページの本文に利用します。 その他にも、「表ブロック」や「画像ブロック」を利用してページに変化を与えることが可能です。

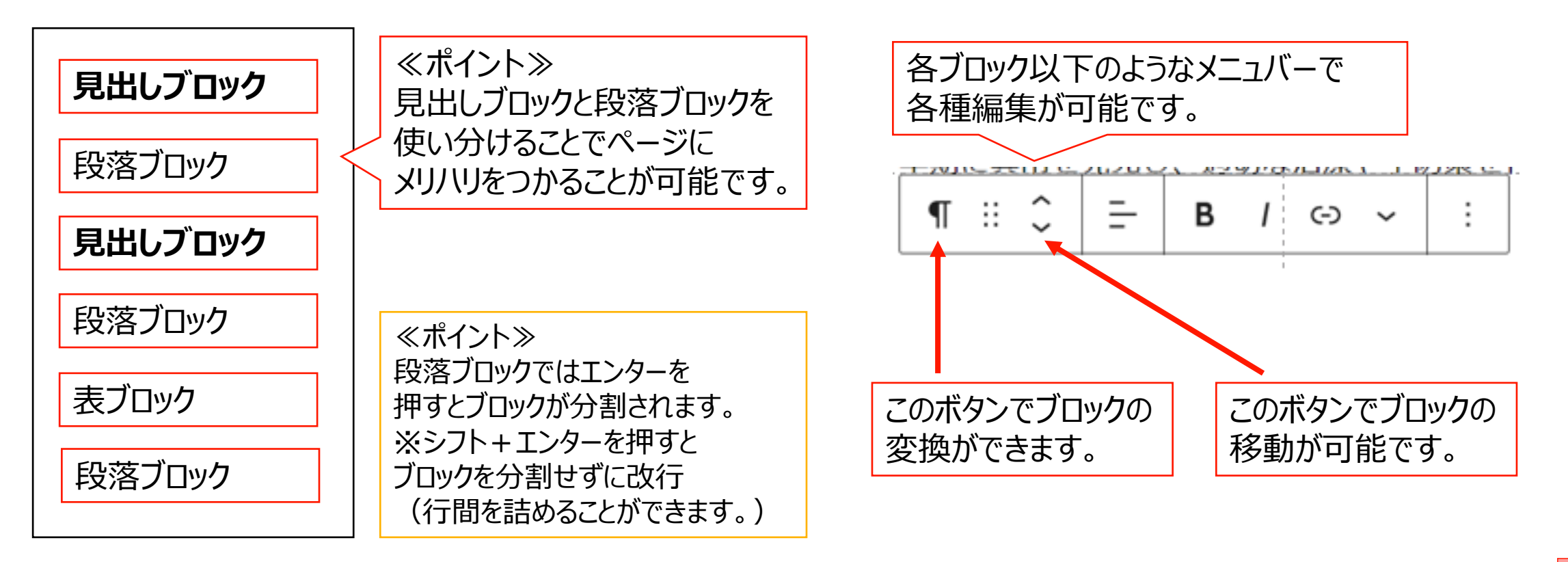

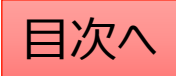

# 固定ページ:ブロックの使い方

ブロック単位での移動(入替)

移動させたいブロックを選択し、メニューの「上に移動」または「下に移動」をクリックしてください。 前後のブロックと配置が入れ替わりますので、これを繰り返して目的の場所まで移動させてください。

**周定ページ修正サンプ**ル B / (-) ~ Ħ 下に移動 カテゴリA カテゴリB カテゴリC カテゴリレ ブロックのコピー等の作業 追加設定を表示 Copy block コピーしたいブロックを選択し、 2 複製 1. メニューの「copy block(コピー)」を押して、張り付けたい 前に挿入 3 場所で[ctrl+V]で張り付けます。 後に挿入 2. 「複製」を押すと現在のブロックの 移動 下にコピーが張り付けされます。 HTML として編集 3. 「前に挿入」「後に挿入」をクリックすると現在のブロックの前 Lock 後に空のブロックが作成されます。 再利用ブロックを作成

Ctrl+Shift+. Ctrl+Shift+D Ctrl+Alt+T Ctrl+Alt+Y •  $\langle \! \circ \! \rangle$ グループ化 Remove 段落 Shift+Alt+Z

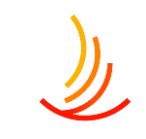

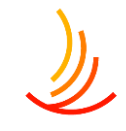

# 固定ページ:新しいページの作成方法

新しいページを作成する際は管理画面の「固定ページ」機能より「新規追加」をクリックします。

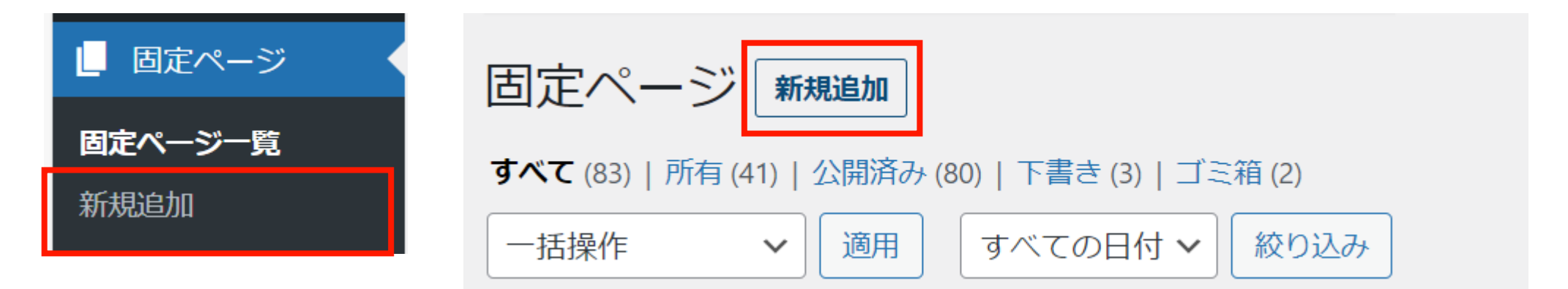

### 編集画面の各メニューの説明は以下の通りです。

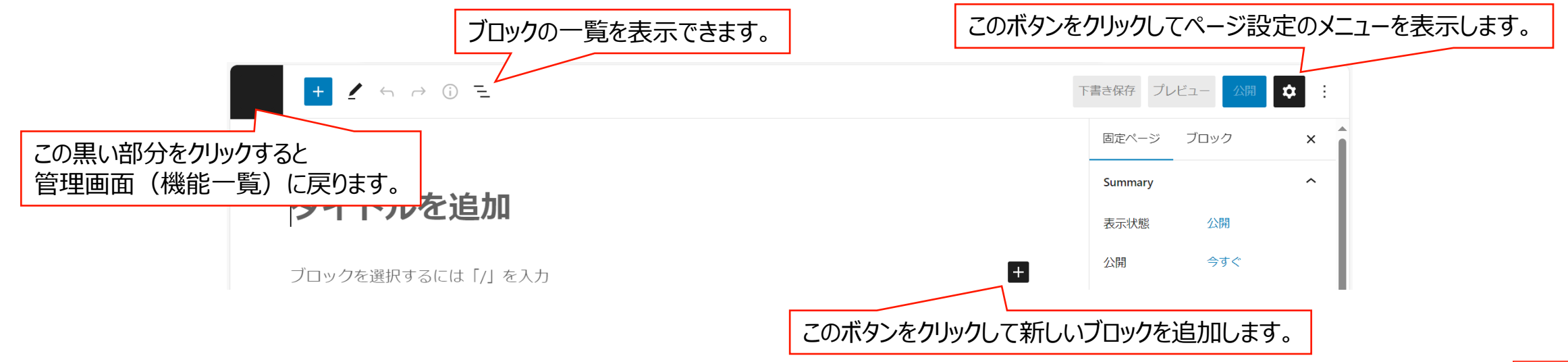

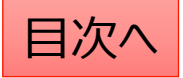

## 固定ページ:見出しを設定する

「見出し」ブロックを使うことにより、文章を区切ったり、タイトルに強調表示を行うことが可能です。 見出しレベルに応じた強調表示がありますので使い分けることで文章のまとまりを強調出来ます。

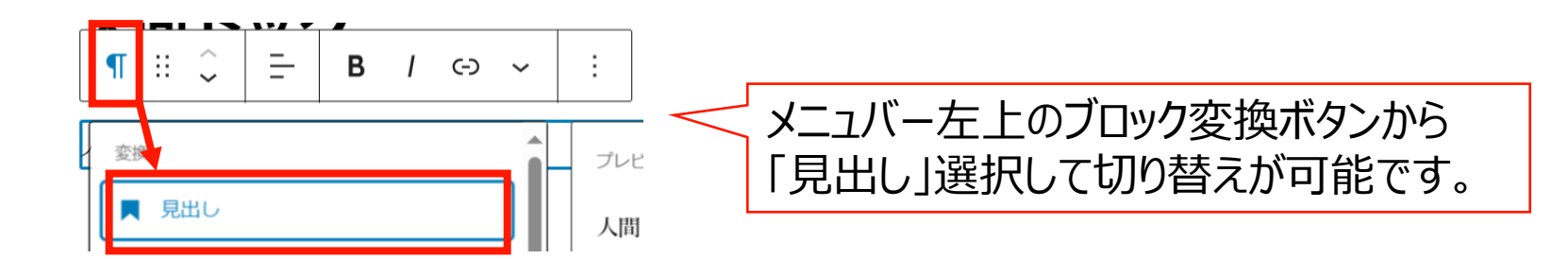

人間ドックに関する案内

### 【受診内容】

健康保険組合では、会員の皆様の健康管理をサポー ております。人間ドックは、定期的な健康診断だけ つ総合的な健康チェックです。一般的な受診内容として、健康相談や診察、血液検査、尿格 ゲン検査、心電図などが含まれています。詳細な受診内容については、以下のリンクをご 人間ドックに関する案内

### 【受診内容】

健康保険組合では、会員の皆様の健康管理をサポートするために、人間ドッ・ 的な健康診断だけでなく、がんや生活習慣病などの早期発見にも役立つ総合 や診察、血液検査、尿検査、レントゲン検査、心電図などが含まれています。 い。

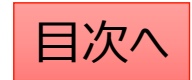

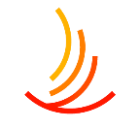

# 固定ページ:文字列にリンクを設定する

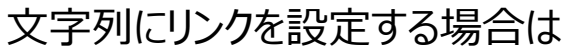

- 1. 該当の文字列を範囲選択し、
- 2. メニューバーの「リンクボ」ボタンから設定します。
- 3. リンクボタンを押すと入力窓が現れますので、URLを入力します。

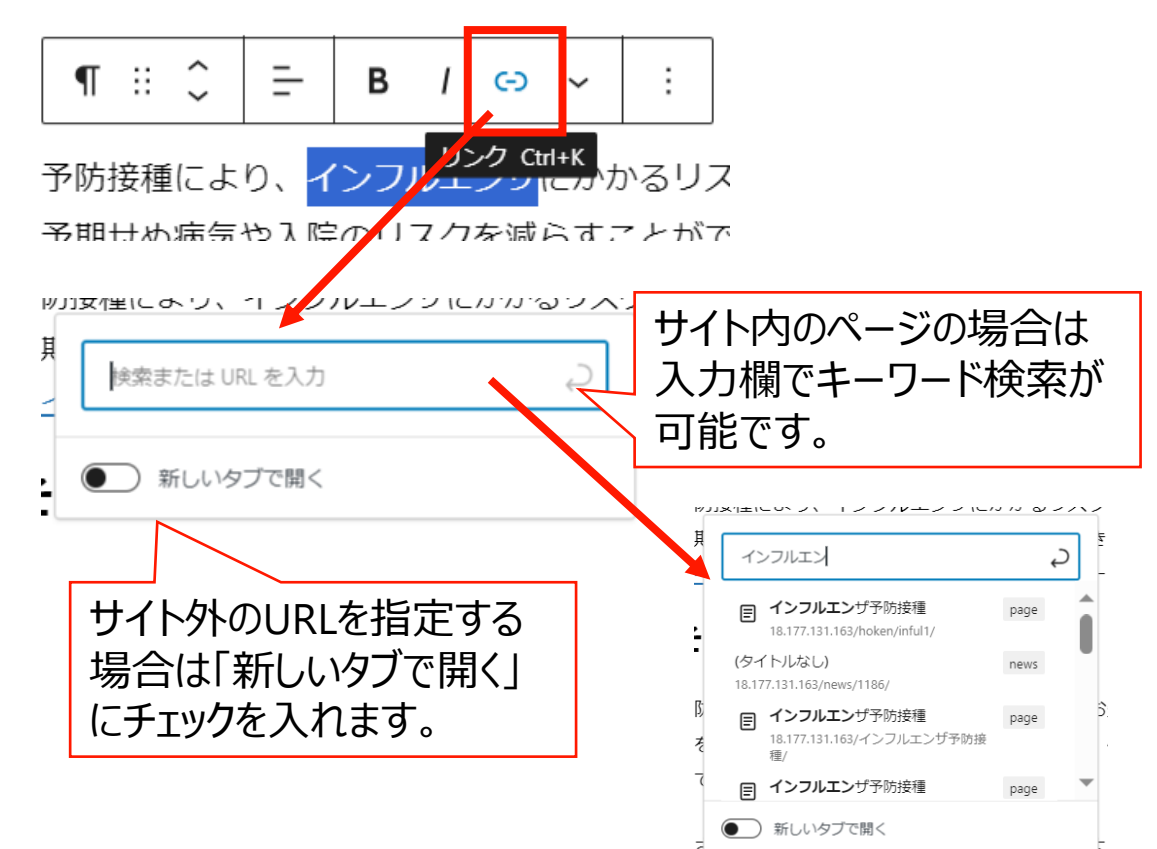

### リンクの修正はリンク部分をクリックののち、 赤枠の「鉛筆」マークをクリックして編集します。

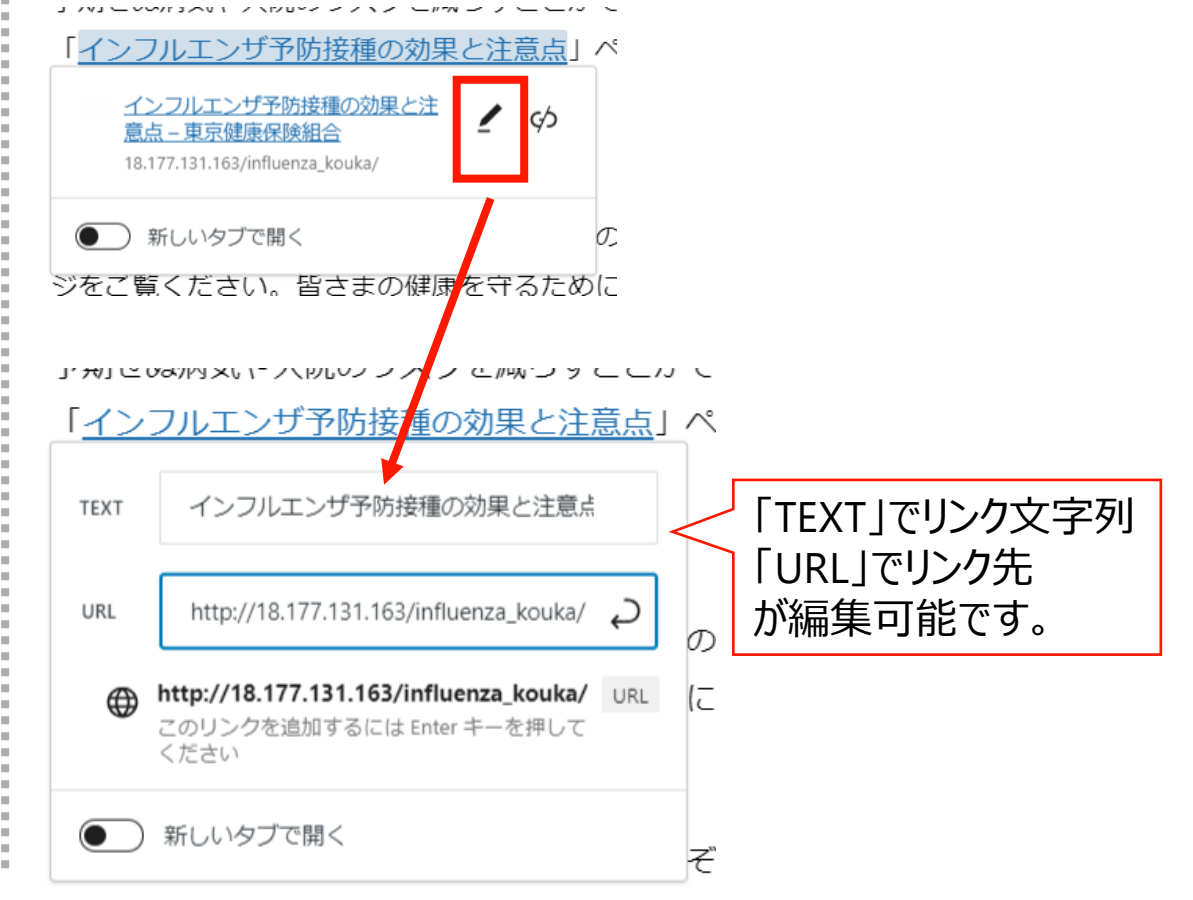

### 対象のブロックを選択した状態でメニューバーの

文字の配置の変更はブロックごとに設定が可能です。

固定ページ:文字の配置や効果を設定する

「配置の変更」ボタンから変更を行います。

☆文字の配置を設定する

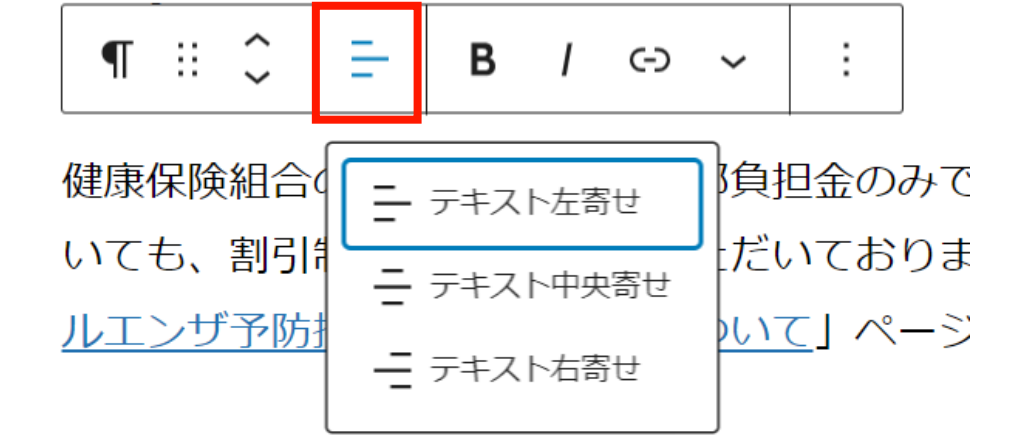

### ☆文字の色を設定する 文字の色の変更は文字列を範囲選択し、 メニューバーの「下向きの三角マーク」をクリックし、 出てきたメニューの「ハイライト」から選択可能です。

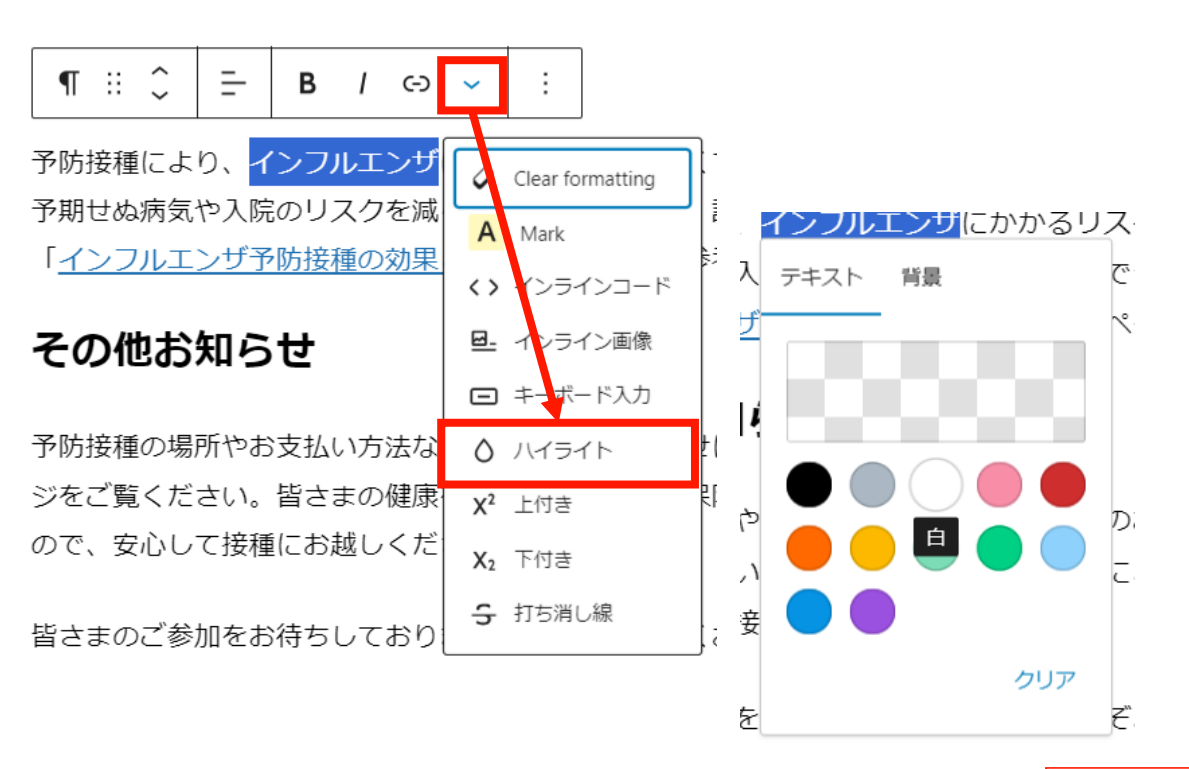

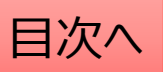

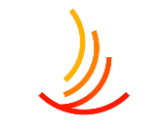

固定ページ:公開設定

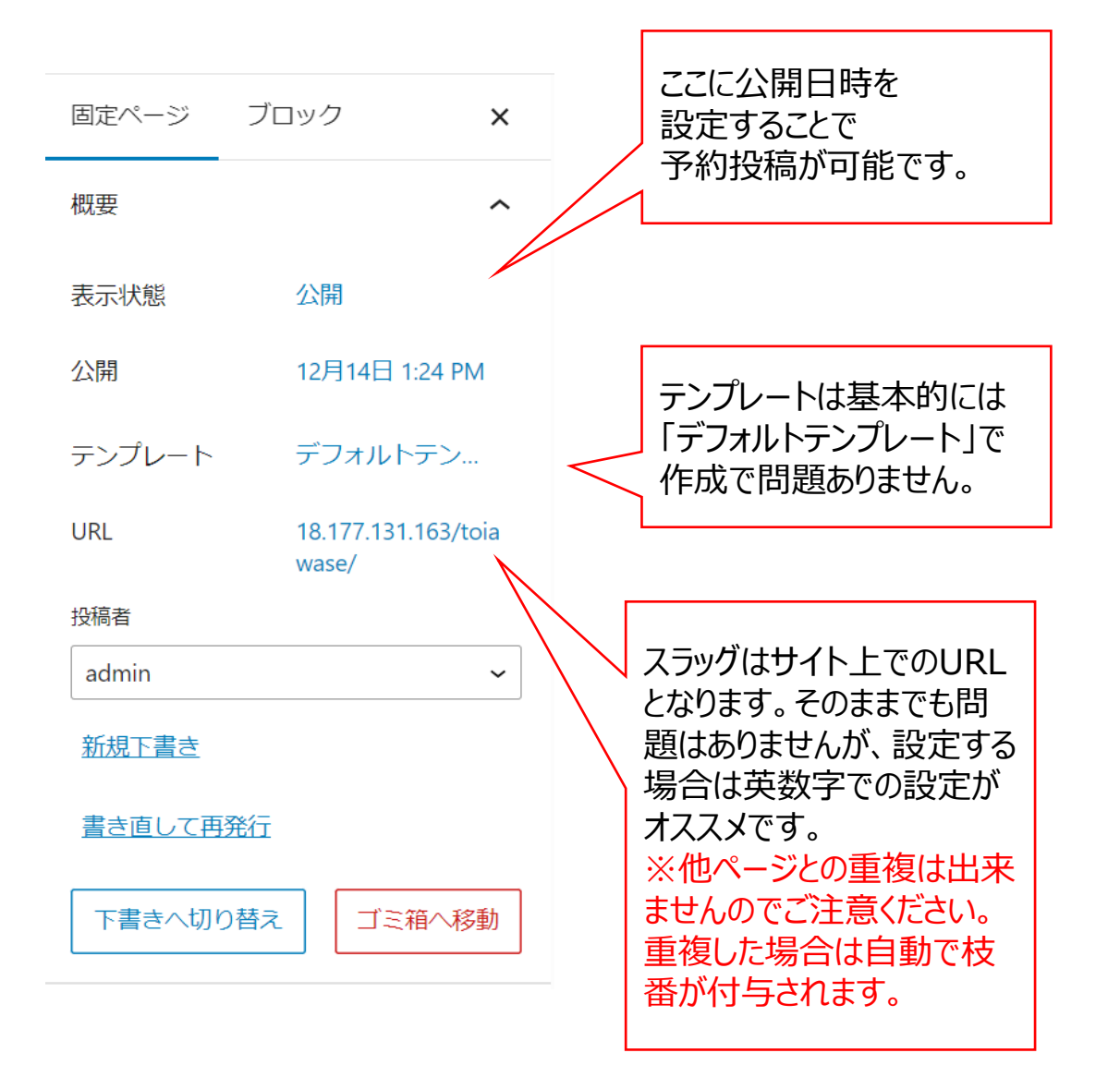

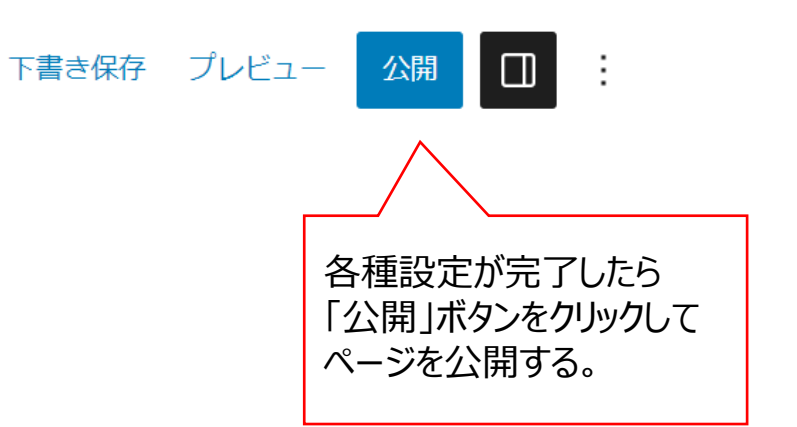

### CONFIDENTIAL Copyright © 2024 株式会社保健同人フロンティア

柔道整復師の正しいかかり方

固定ページを検索

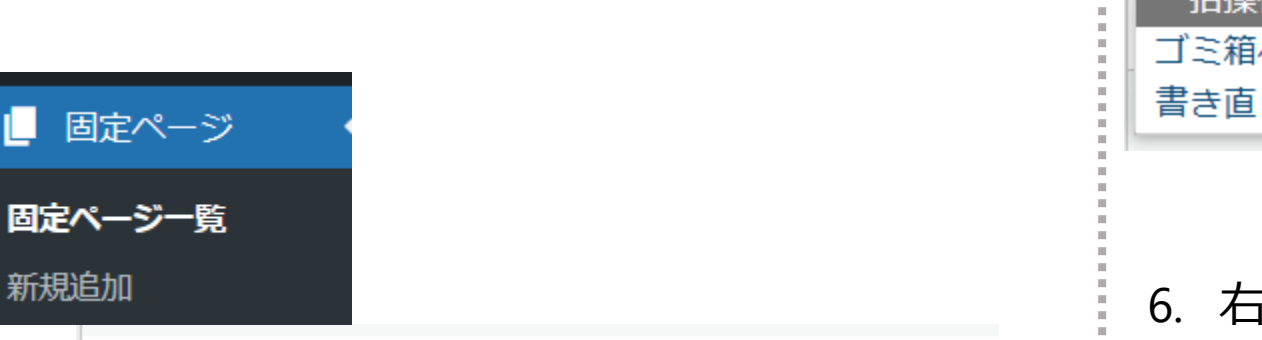

固定ページ:編集・削除・非表示の設定を行う

選択した記事を複製し、指定した日時に複製元の記事に上書きします。

編集 | ゴミ箱へ移動 | 新規下書き | 書き直して再発行

ゴミ箱へ移動…ゴミ箱に移動した記事は自動で非公開となります。 2.

「**固定ページー覧」**から編集・削除等の操作ができます。

3. |新規下書き…選択した記事を複製して下書きから編集します。

編集…編集画面を開き、内容や公開設定を変更します。

1.

新規追加

書き直して再発行… 4.

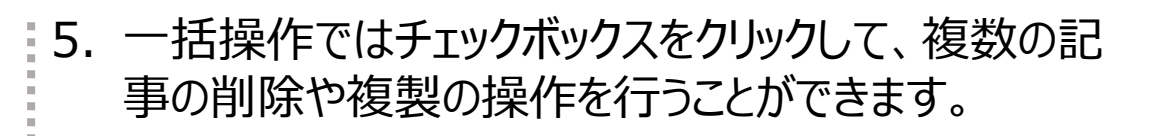

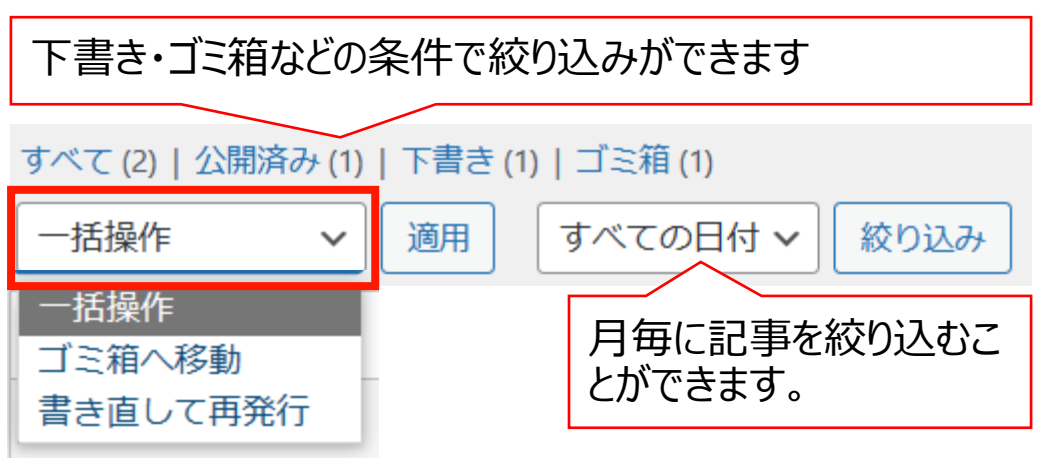

6. 右上の検索窓から検索ができます。

11

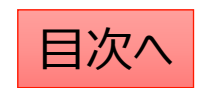

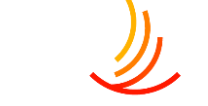